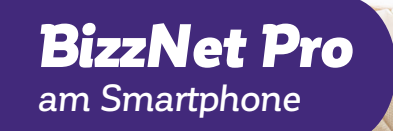

# Business Banking: Sicher. Schnell. Individuell.

Feber 2025

Unser Herz schlägt für Ihre Wünsche.

**BKS Bank** 

### **Erste Schritte im BizzNet Pro**

Das BizzNet Pro **www.bizznetpro.at** ist das neue hochmoderne Firmenportal für den Zahlungsverkehr mit einer umfassenden Reihe von Funktionen. Um sich im BKS BizzNet Pro anzumelden und Transaktionen tätigen zu können, ist der erste Schritt die Authentifizireung mit unserer App. Hier können Sie zwischen der Desktop App oder der Mobile App auswählen.

#### **BizzNet Pro am Smartphone**

Wenn Sie die Token App (Smartphone) nutzen möchten, gehen Sie wie folgt vor:

#### Schritt 1:

Laden Sie sich die App "BKS BizzNet Pro" aus dem jeweiligen App Store (iOS, Android) auf Ihr Smartphone herunter.

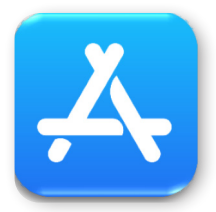

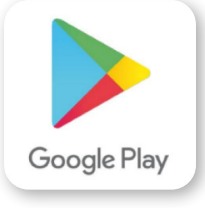

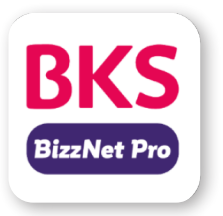

#### Schritt 2:

Starten Sie die App auf Ihrem Smartphone.

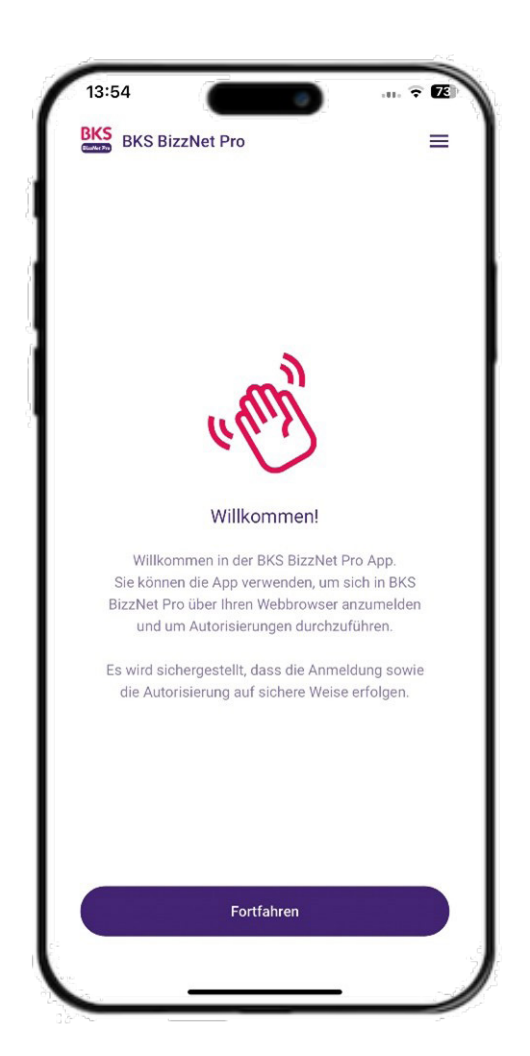

#### Schritt 3:

Erstellen Sie einen Schlüssel für die Anmeldung in der App.

| BKS BizzNet Pro                      | ≡                 |
|--------------------------------------|-------------------|
|                                      |                   |
|                                      |                   |
|                                      |                   |
|                                      |                   |
|                                      |                   |
|                                      |                   |
| + <sup>_</sup>                       |                   |
|                                      |                   |
| Schlüssel erstelle                   | n                 |
| Erstellen Sie neue Schlüssel zum Anm | elden in der App. |
|                                      |                   |
|                                      |                   |
|                                      |                   |
|                                      |                   |
|                                      |                   |
| Abbrechen                            | Starten           |
|                                      | 5                 |

#### Schritt 4:

Nach dem Festlegen eines Passworts folgen Sie den weiteren Anmeldeschritten und geben Sie Ihre Kunden-ID und Benutzer-ID ein. Diese Zugangsdaten finden Sie auf der **Verfüger**vereinbarung BizzNet Pro.

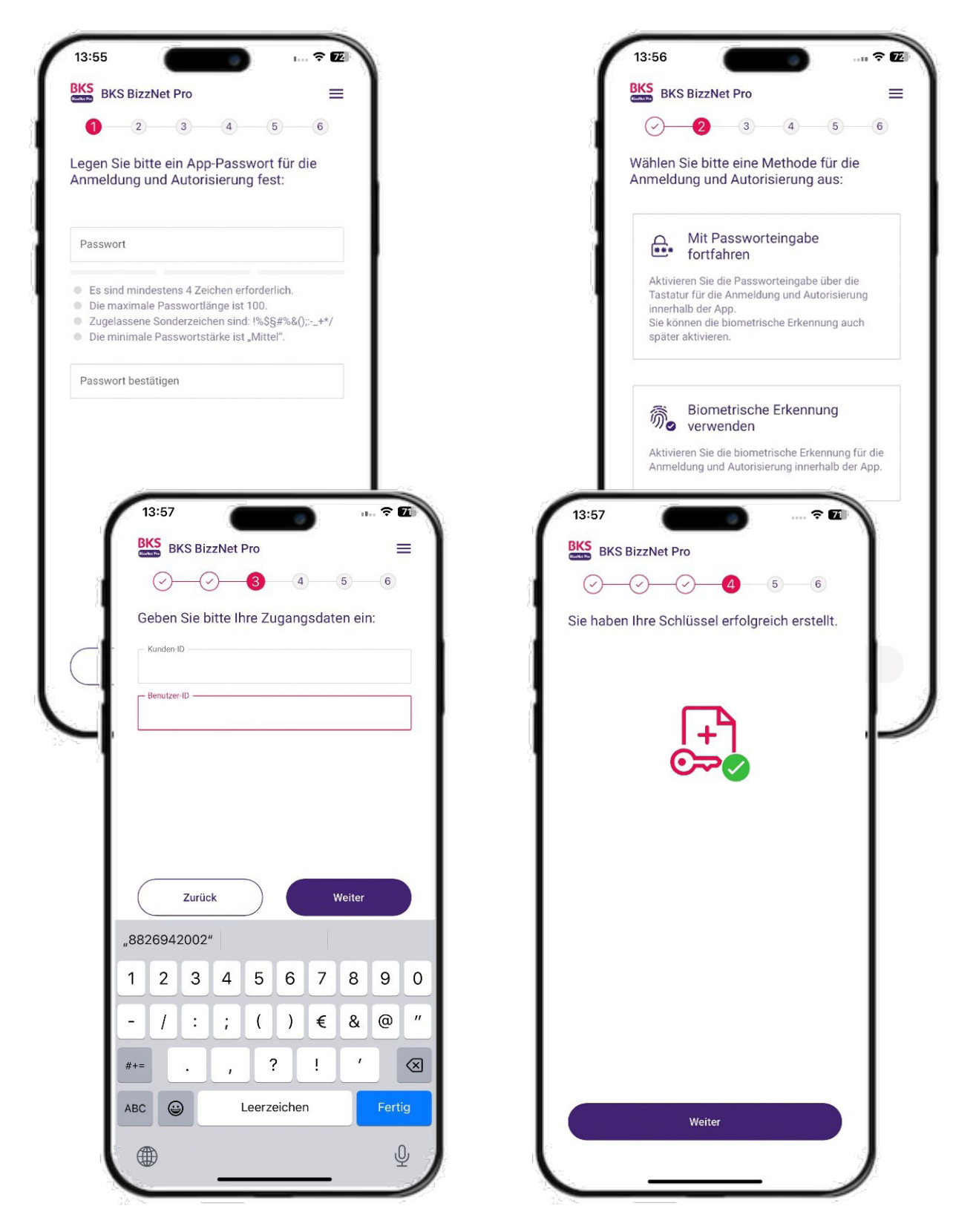

4

#### Schritt 5:

Wählen Sie aus, wo Sie den Registrierungs-/INI-Brief herunterladen wollen.

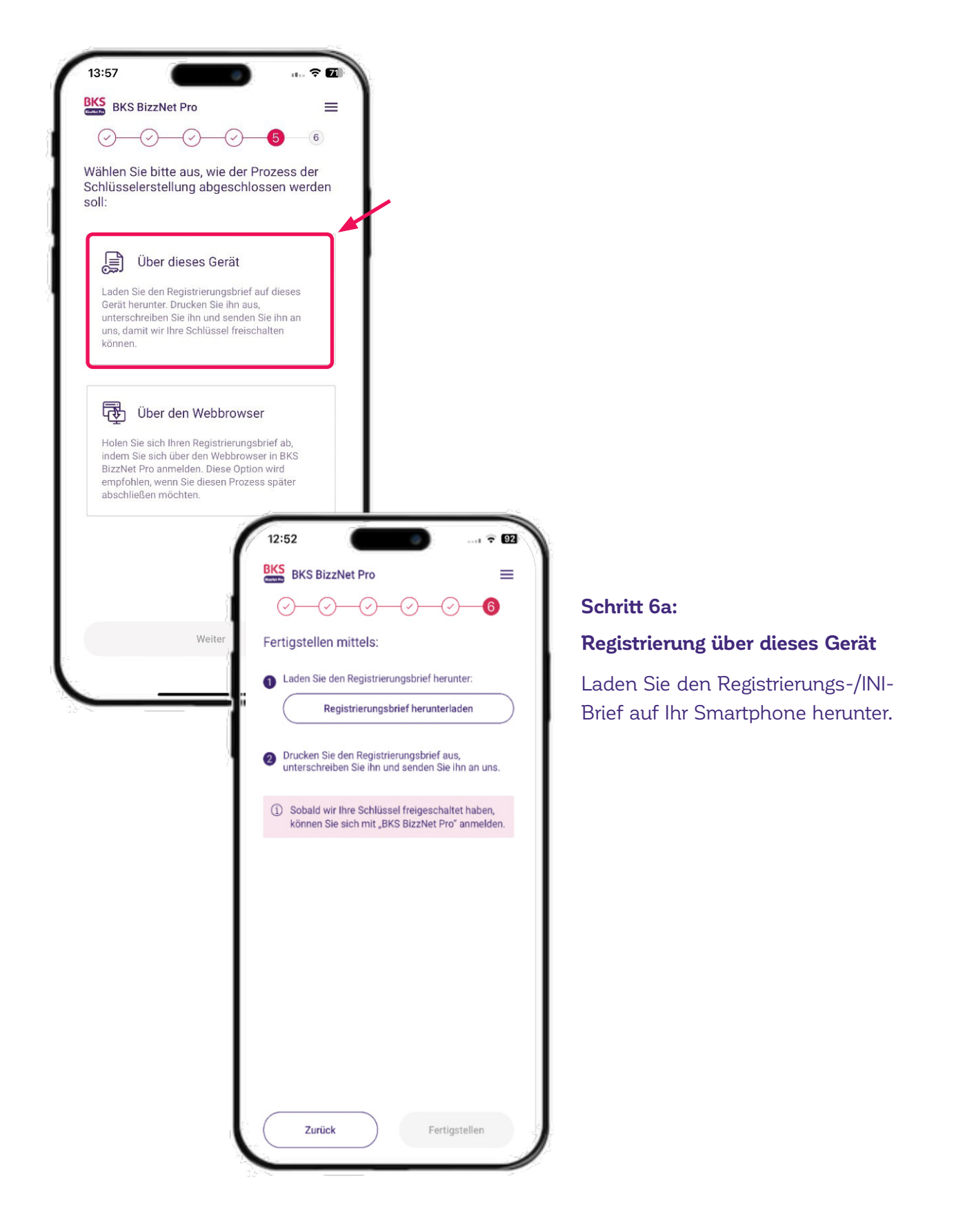

5

#### Schritt 6b:

#### Registrierung über den Webbrowser

Steigen Sie am PC auf die Website <u>www.bizznetpro.at</u> ein. Wählen Sie "Mein Benutzerkonto aktivieren" und geben Sie den Registrierungscode, der Ihnen am Smartphone angezeigt wird, ein. Danach wird der Registrierungs-/INI-Brief auf Ihren PC heruntergeladen.

| BKS BizzNet Pro                                                                      | O                                                                                                    |
|--------------------------------------------------------------------------------------|----------------------------------------------------------------------------------------------------|
| ØØØ6                                                                                 | Anmelden<br>Anmelderenfahren autwählen                                                                                                    |
| Vählen Sie bitte aus, wie der Prozess der                                            | Detektorp Token Saaroos Sie die Garlik bitte mit Hinne mobilier Endersta.                                                                                                    |
| chlüsselerstellung abgeschlossen werden<br>oll:                                      | 01.20 Dieser Code in pathig für                                                                                                    |
|                                                                                      |                                                                                                    |
| Ĵ Über dieses Gerät                                                                  | oder                                                                                                    |
| دحی<br>Laden Sie den Registrierungsbrief auf dieses                                  | App aufrafm 🔤                                                                                                    |
| Gerät herunter. Drucken Sie ihn aus,<br>unterschreiben Sie ihn und senden Sie ihn an | Fusibilitation and the strategy with a strategy and the strategy strategy s |
| uns, damit wir Ihre Schlüssel freischalten<br>können.                                | Calific Benztzeitente Mitchene                                                                                                    |
|                                                                                      |                                                                                                    |
| Con Über den Webbrowser                                                              |                                                                                                    |
| Holen Sie sich Ihren Registrierungsbrief ab.                                         |                                                                                                    |
| indem Sie sich über den Webbrowser in BKS<br>BizzNet Pro anmelden. Diese Option wird |                                                                                                    |
| empfohlen, wenn Sie diesen Prozess spä <b>r 13:57</b><br>abschließen möchten.        |                                                                                                    |
| BKS BizzNet F                                                                        | Pro =                                                                                                    |
|                                                                                      | $ \bigcirc - \oslash - \bigcirc - \bigcirc $                                                                                                    |
| Um die Registrien                                                                    | ung Ihres Geräts                                                                                                    |
| abzuschließen:                                                                       |                                                                                                    |
| Weiter Offnen Sie "BKS B                                                             | izzNet Pro" in Ihrem Webbrowser.                                                                                                    |
| 2 Wählen Sie das Ar                                                                  | nmeldeverfahren "BKS BizzNet Pro                                                                                                    |
| Token" aus und ki                                                                    | icken Sie auf den Link                                                                                                    |
| Geben Sie                                                                            | Kontoaktivierung für Token                                                                                                    |
| und klicker                                                                          | Geben Sie bitte der Registrierungscode aus der<br>Token App ein.                                                                                                    |
| 2                                                                                    | Datallaciesturg                                                                                                    |
|                                                                                      | Ween Sie noch kennen<br>Registrerungsoch haben, rufen Sie die<br>Tolein App auf und folgen Bie den                                                                                                    |
| Drucken Si unterschrei                                                               | Anveisungen.                                                                                                    |
|                                                                                      |                                                                                                    |
| ① Sobald w können S                                                                  | Registrierungsbrief enstellen                                                                                                    |
|                                                                                      | C multitokan herunterladen                                                                                                    |
|                                                                                      | 2.000x.cu Aomeoung                                                                                                    |
|                                                                                      |                                                                                                    |
|                                                                                      |                                                                                                    |
| Zurück                                                                               | Fertigstellen                                                                                                    |
|                                                                                      |                                                                                                    |
|                                                                                      |                                                                                                    |
|                                                                                      |                                                                                                    |

#### Schritt 7:

Speichern Sie den Initialsierungsbrief (INI-Brief) auf Ihrem Gerät ab und unterzeichnen Sie den INI-Brief mit **ID Austria**. Senden Sie den unterschriebenen INI-Brief anschließend per E-Mail an bizznetpro@bks.at, damit wir Ihr Benutzerkonto in BizzNet Pro freischalten können.

Falls Sie ID Austria nicht nutzen, bieten wir Ihnen als Alternative das **Unterschriftsverfahren BKS Sign** an. In diesem Fall senden Sie uns Ihren INI-Brief zuerst per E-Mail an bizznetpro@ bks.at. Sie erhalten in Kürze eine E-Mail mit weiteren Anweisungen, um den BKS Sign-Prozess zu starten. Hierfür wird ein Personalausweis oder einen Reisepass benötigt. Dadurch können wir Sie eindeutig identifizieren und Ihr Benutzerkonto in BizzNet Pro freischalten.

| Initialisierungshrief                                                                                                    |                                                                                                    |                                              |
|----------------------------------------------------------------------------------------------------|----------------------------------------------------------------------------------------------------|----------------------------------------------|
| (Lokaler Benutzer)                                                                                                    |                                                                                                    |                                              |
| (Lonalor DonatLon)                                                                                                    |                                                                                                    |                                              |
| Ühareicht                                                                                                    |                                                                                                    |                                              |
| oueraicite                                                                                                    |                                                                                                    |                                              |
| Portal-Benutzer-ID<br>Bank-Benutzerkennung                                                                                                    | Typ<br>Bank-Kundenkennung                                                                                    | Token                                        |
| Benutzername                                                                                                    | EU-Version                                                                                                   | A006                                         |
| Datum/Uhrzeit                                                                                                    |                                                                                                    |                                              |
|                                                                                                    |                                                                                                    |                                              |
| Aktivierungscode (Hash)                                                                                                    |                                                                                                    |                                              |
|                                                                                                    |                                                                                                    |                                              |
| Unterschriftszertifikat                                                                                                    |                                                                                                    |                                              |
| BEGIN CERTIFICATE                                                                                                    |                                                                                                    |                                              |
| MIIC3TCCAcWgAwlBAgIFCYOTI4YwDQYJKc                                                                                                    | ZIhvcNAQELBQAwJTERMA8GA1UEAxMI                                                                               |                                              |
| OTEVA/2EVA/USNT/aMCLIVETAPBoNVBAMT                                                                                                    | 4NZUWIBCNMJQWUTE5MDgWNTM5WhgPUTK5<br>CDEVMTK5OTE3MBAwDaVDVDOKEwc0MDA3                                        |                                              |
| ODc1MIIBIJANBgkqhkiG9w0BAQEFAAOCAQ8                                                                                                    | 8AMIIBCgKCAQEAv8A3yled2Gwl5fHv                                                                               |                                              |
| hLChb5k01809JGGIDDA7BmH4cWsNyunPB                                                                                                    | B0f3tjsG//AG0wkLLtGNhF8kdPON5xWW                                                                             |                                              |
| sTXIbNvqkZ17RWqqLu7WY5PTG6kYR17MC                                                                                                    | CmiwnYbe9mQWa4Y3qRN9He/daL5ypIkx                                                                             |                                              |
| 8nrZQdYp/ojbl9Stt+L/m2FBBn0GuRAv15lrtE                                                                                                    | DUfiw+GDB87d6fJsn7sSpclz6jD                                                                                  |                                              |
| jeOlWelEIM8Q//9EGTR4RsIAFuiS8g3uM7d1<br>maEaZwiD4O4BoxiwED4OBaNVH08B4f8EE                                                                                                    | 7bGsbqjH0D8iJcL60cTGDkXV1G8a<br>BAMCBkAwDOV, IKoZihvcNAOEI BOADgoEB                                          |                                              |
| AJDJE5hQCToNX0GsAKUbdhH5AQV1Tw81                                                                                                    | Tmzqkmjw4WZkH6NazB2maMbsqiYpCd2I                                                                             |                                              |
| 8X67CzGz2vjq+pJH+R7MA0AXU5t0bCR5PV                                                                                                    | W1MkclyyNTIebRUqaME1D47GdktWnkV                                                                              |                                              |
| 2I38k/JFumXfg1pYt8FLL9ni6Thv2N1ShWm;                                                                                                    | zPeFkGoh9RBXnsfbA5FSKJFI+6QJ3                                                                                |                                              |
| KCTLd4eiV+QHJ8GJbdg9vJx7DZKmQVbr/sV                                                                                                    | VJBISxTc9Y0lk2Ec6000Ap6s+xFRZn                                                                               |                                              |
| Luce Lett unit lette                                                                                                    |                                                                                                    |                                              |
| ccredeYOdgRkjexuKMzjOZ8=<br>END CERTIFICATE                                                                                                    |                                                                                                    |                                              |
| ccredeYOdgRkjexuKMzjOZ8=<br>END CERTIFICATE                                                                                                    |                                                                                                    |                                              |
| ccredeYOdgRkjexuKMzjOZ8=<br>END CERTIFICATE<br>Hinweis                                                                                                    | lashidan Galas mtarahishan ar 1-2 2-11                                                                       | Designed auf diser                           |
| ccrede/YOdgRkjexuKMzjOZ8=<br>END CERTIFICATE<br>Hinweis<br>Bitte drucken Sie dieses Dokument aus und<br>unterschriebenen Dokument muss die Bank                                                                                                    | l schicken Sie es unterschrieben an Ihre Bank.<br>Thren Benutzer noch aktivieren, bevor Sie dan              | Basierend auf diesem<br>hit arbeiten können. |
| ccredeVOdgRijexuKMzjO22=<br>—END CERTIFICATE<br>Hinwels<br>Bitte drucken Sie dieses Dokument aus und<br>unterschriebenen Dokument muss die Bank                                                                                                    | l schicken Sie es unterschrieben an Ihre Bank.<br>I hten Benutzer noch äktivieren, bevor Sie dan             | Basierend auf diesem<br>nit arbeiten können. |
| ccrede/Y0dgRijexuk/Mzj022=<br>—END CERTIFICATE—<br>Hinweis<br>Bitte drucken Sie dieses Dokument aus und<br>unterschriebenen Dokument muss die Bank<br>Hemt berätige ich die interserung des den nahmden<br>Hemt berätige ich die interserung des den nahmden<br>berätige ich die interserung des den nahmden                                                                                                    | schicken Sie es unterschrieben an Ihre Bank.<br>Ihren Benutzer noch aktivieren, bevor Sie dan                | Basierend auf diesem<br>nit arbeiten können. |
| conderVodg/NylexuXMzj022=<br>—END CETIFICATE—<br>Hinwels<br>Bitte daucken Sie dieses Dokument aus und<br>unterschriebenen Dokument muss die Bank<br>Hent bestäge is de Intaliekung des som stieheten<br>Bestylietenen                                                                                                    | i schicken Sie es unterschrieben an fhre Bank.<br>Ihren Benutzer noch aktivieren, bevor Sie dan              | Basierend auf diesem<br>iit arbeiten können. |
| corede/r0dghkjeux/MJg/228<br>=ND CERTIFICATE—<br>Hinnels<br>Bitte dnucken Sie dieses Dokument aus und<br>unterschriebenen Dokument muss die Bank<br>wirdsmathente<br>wirdsmathente<br>wirdsmathente<br>bereiter<br>wirdsmathente<br>bereiter<br>wirdsmathente<br>wirdsmathente<br>wirdsmathente<br>wirdsmathente<br>bereiter<br>wirdsmathente<br>wirdsmathente | I schicken Sie es unterschnieben an Ihre Bank.<br>I schicken Sie es unterschnieben aktivieren, bevor Sie dan | Basierend auf diesem<br>itt arbeiten können. |
| Conden/GAR/Bueuk/AGC28-<br>— MIC CERTIFICATE—<br>Himesia<br>Bittle duckers Dokument aus and<br>unterschriebenen Dokument muss die Bank<br>went stellige nu sie intersent<br>mentschriebenen<br>Sottenen                                                                                                    | I schicken Sie es unterschrieben an Ihre Bank.<br>I hren Benutzer noch aktivieren, bevor Sie dan             | Basierend auf diesem<br>it arbeiten können.  |
| conder/03/98/euc/XI/3/22#<br>—END CERTIFICATE—<br>Himvels<br>Dire douken Sie dieses Dokument aus und<br>unterschnicheren Dokument muss die Bank<br>went beläge in sie Insteinung der der beneten<br>Benergentenen.                                                                                                    | I schicken Sie es unterschrieben an Ihre Bank<br>Ihren Benutzer noch aktivieren, bevor Sie dan               | Basierend auf diesem<br>uit arbeiten können. |
| conder/log/ligeux/Lig/22=<br>—NIC CFL/IP/CATE—<br>Hinnels<br>Bittle ducken lie dieses Dokument aus and<br>unterschritebenen Dokument muss die Bank<br>versit zudget in der einstellerung als der siererun<br>Bankynothere                                                                                                    | I schicken Sie es unterschrieben an fhre Bank.<br>I hren Benutzer noch aktivieren, bevor Sie dan             | Basierend auf diesem<br>iit arbeiten können. |
| conder/GogNieuxIAIgC28-<br>—NIC CERTIFICATE—<br>Hinness<br>Bith ducken Sie dieses Dokument aus und<br>unterschriebenen Dokument muss die Bank<br>weinerschriebenen Dokument muss die Bank<br>men bestage die Antonieuwe des der newene<br>Bangerenterer<br>Dostaue                                                                                                    | I schicken Sie es unterschnieben an Ihre Bank.<br>I thren Benutzer noch aktivieren, bevor Sie dan            | Basierend auf diesem<br>ilt arbeiten können. |

#### Schritt 8:

#### Rückmeldung per E-Mail

Nachdem wir den unterschriebenen INI-Brief von Ihnen erhalten haben, werden wir Ihr BizzNet Pro freischalten. Sie erhalten von uns eine E-Mail sobald dieser letzte Schritt gemacht wurde.

#### Schritt 9:

Danach können Sie sich auf www.bizznetpro.at anmelden.

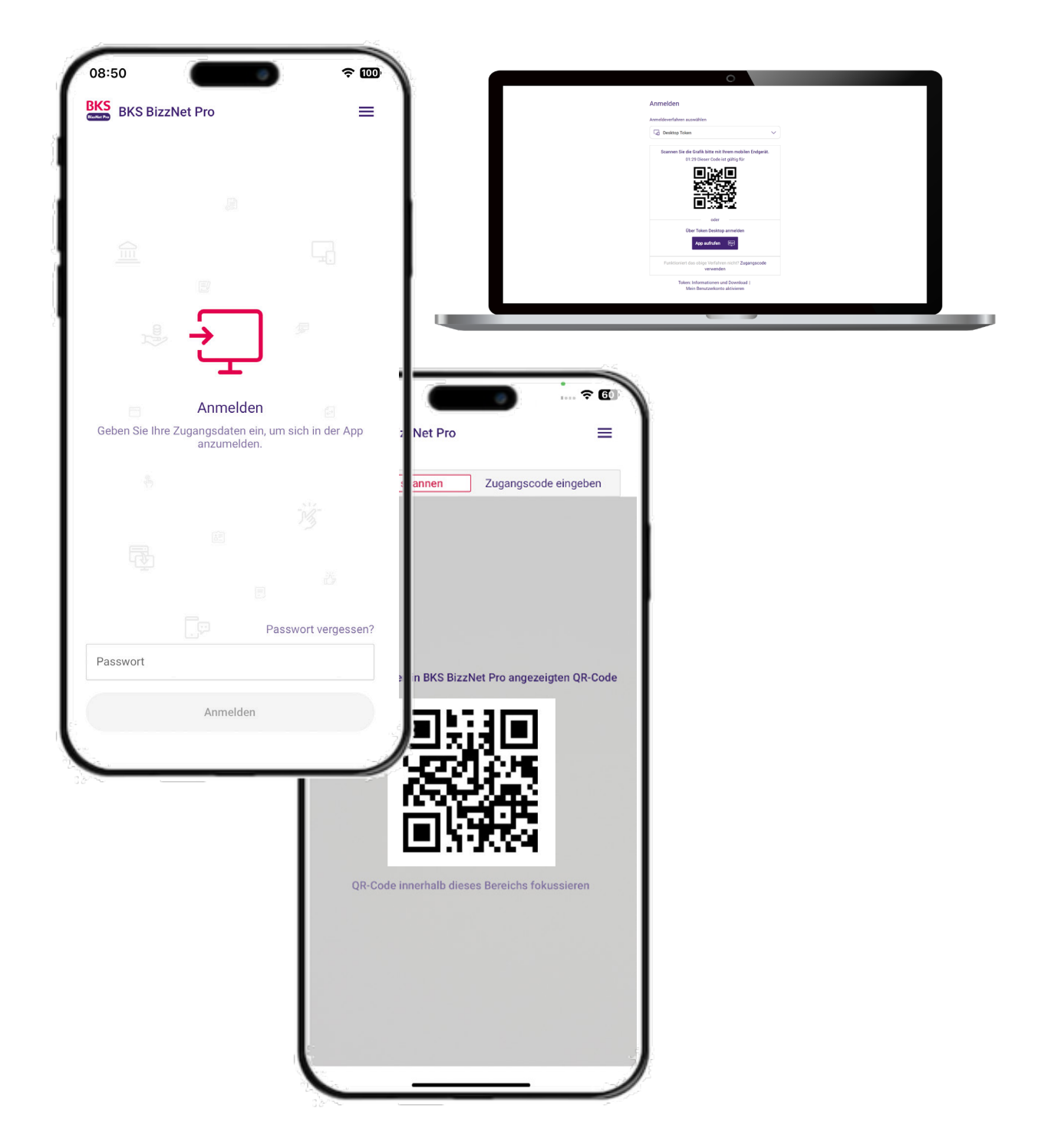

Wir wünschen viel Erfolg mit dem neuen "BizzNet Pro".

Haben Sie noch Fragen oder brauchen Sie Hilfe? Kontaktieren Sie uns gerne unter: 0463/5858-837 oder per E-Mail an: bizznetpro@bks.at – wir helfen Ihnen gerne.

8